## ubuntu 18 CTF 环境搭建

# 原创

 huzai9527
 ● ± 2021-05-17 09:48:11 发布
 ● 392 ℃ 收藏 1

 分类专栏:
 CTF 文章标签:
 1024程序员节

 版权声明:
 本文为博主原创文章,遵循 CC 4.0 BY-SA 版权协议,转载请附上原文出处链接和本声明。

 本文链接:
 https://blog.csdn.net/huzai9527/article/details/116916113

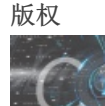

CTF 专栏收录该内容

43 篇文章 0 订阅 订阅专栏

## ubuntu 18 CTF 环境搭建

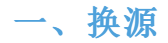

sudo gedit /etc/apt/sources.list

将下面的内容替换文件内容

#### # 中科大源

deb https://mirrors.ustc.edu.cn/ubuntu/ bionic main restricted universe multiverse deb-src https://mirrors.ustc.edu.cn/ubuntu/ bionic-updates main restricted universe multiverse deb https://mirrors.ustc.edu.cn/ubuntu/ bionic-updates main restricted universe multiverse deb-src https://mirrors.ustc.edu.cn/ubuntu/ bionic-backports main restricted universe multiverse deb https://mirrors.ustc.edu.cn/ubuntu/ bionic-backports main restricted universe multiverse deb-src https://mirrors.ustc.edu.cn/ubuntu/ bionic-backports main restricted universe multiverse deb-src https://mirrors.ustc.edu.cn/ubuntu/ bionic-security main restricted universe multiverse deb-src https://mirrors.ustc.edu.cn/ubuntu/ bionic-security main restricted universe multiverse deb-src https://mirrors.ustc.edu.cn/ubuntu/ bionic-proposed main restricted universe multiverse deb-src https://mirrors.ustc.edu.cn/ubuntu/ bionic-proposed main restricted universe multiverse

更新源

sudo apt-get update

#### 更新安装包

sudo apt-get upgrade

二、vim 加载 python插件

创建相关的工作目录

mkdir ~/.vim
mkdir ~/.vim/bundle
cd ~/.vim/bundle
git clone https://github.com/rkulla/pydiction.git

拷贝Pydiction到.vim目录

cp -r ~/.vim/bundle/pydiction/after/ ~/.vim

编写相关的配置文件

vim ~/.vimrc

将下面的内容复制粘贴

```
filetype plugin on
let g:pydiction_location = '~/.vim/bundle/pydiction/complete-dict'
let g:pydiction_menu_height = 3
```

## 三、pwndbg等调试插件安装

Pwndbg

https://github.com/pwndbg/pwndbg

peda github地址

### 四、pwntools安装

python2

```
$ apt-get update
$ sudo add-apt-repository universe
$ sudo apt install -y python2
$ curl https://bootstrap.pypa.io/get-pip.py --output get-pip.py
$ sudo python2 get-pip.py
$ apt-get install python python-pip python-dev git libssl-dev libffi-dev build-essential
$ python2 -m pip install --upgrade pip==20.3.4
$ python2 -m pip install --upgrade pwntools
```

python3

```
$ apt-get update
$ apt-get install python3 python3-pip python3-dev git libssl-dev libffi-dev build-essential
$ python3 -m pip install --upgrade pip
$ python3 -m pip install --upgrade pwntools
```

## 五、onegadget、Rop等脚本安装

One gadget

https://github.com/david942j/one\_gadget

Rop gadget

https://github.com/JonathanSalwan/ROPgadget

推荐采用第二种方式安装,直接通过命令行使用

git clone https://github.com/JonathanSalwan/ROPgadget.git
cd ROPgadget
sudo python setup.py install

## 六、tmux使用

安装

sudo apt-get install tmux

分屏

1. 先 ctrl b ,后 %

复制

1. shift 选中后 复制

鼠标切换窗口

#ctrl + b之后,输入 set -g mouse on

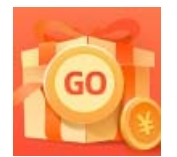

<u>创作打卡挑战赛</u> 赢取流量/现金/CSDN周边激励大奖